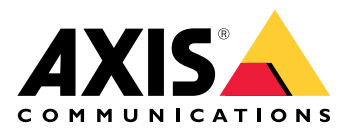

# Convertisseur Wiegand-OSDP AXIS TA1101-B

Manuel d'utilisation

# Table des matières

| Vue d'ensemble de la solution                  | 3 |
|------------------------------------------------|---|
| Caractéristiques techniques                    | 4 |
| Gamme de produits                              | 4 |
| Voyants DEL                                    | 4 |
| Boutons                                        | 5 |
| Bouton de commande                             | 5 |
| Connecteurs                                    | 5 |
| Connecteur OSDP                                | 5 |
| Connecteur Wiegand                             | 5 |
| Entrées supervisées                            | 6 |
| Connecteur du commutateur DIP                  | 7 |
| Recherche de panne                             | 8 |
| Réinitialiser les paramètres par défaut        | 8 |
|                                                | 8 |
| Mode configuration                             | 8 |
| Mettre à niveau le logiciel du périphérique    | 8 |
| Problèmes techniques, indications et solutions | 8 |
| Contacter l'assistance                         | 9 |

# Vue d'ensemble de la solution

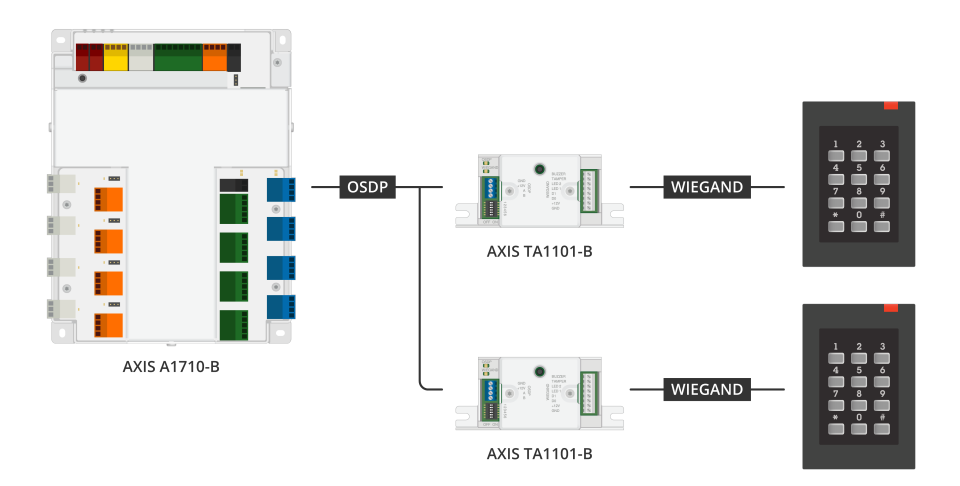

Le convertisseur Wiegand vers OSDP est utilisé entre le lecteur Wiegand et le contrôleur de porte pour convertir les données Wiegand en OSDP. Chaque lecteur Wiegand doit être connecté à un convertisseur.

# Caractéristiques techniques

# Gamme de produits

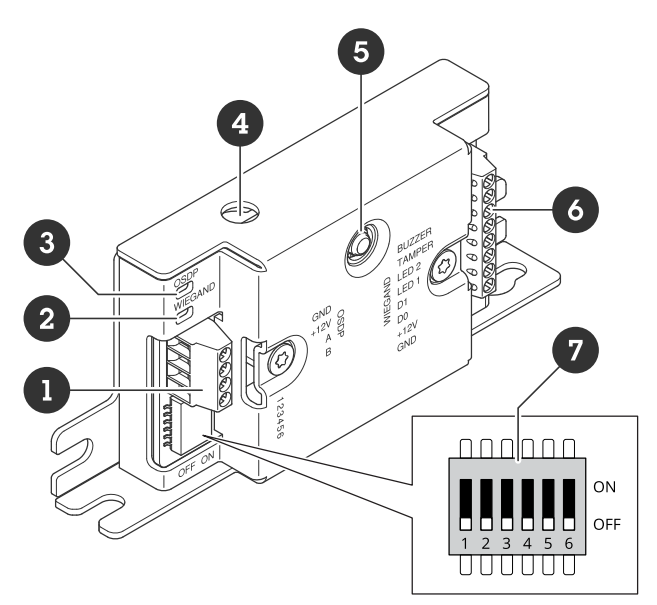

- 1 Connecteur OSDP
- 2 LED Wiegand 3 LED OSDP
- 4 Sabotage d'ouverture de boîtier
- 5 Bouton de commande6 Connecteur Wiegand7 Commutateur DIP

# Voyants DEL

| LED OSDP                                                                            | Indication                                                                                               |
|-------------------------------------------------------------------------------------|----------------------------------------------------------------------------------------------------|
| Clignote en<br>vert toutes les<br>1 s                                               | Inactif. Pas de communication OSDP                                                                       |
| Clignote en<br>vert toutes les<br>50 ms à chaque<br>transmission de<br>réponse OSDP | Communication OSDP normale                                                                               |
| Rouge                                                                               | Le sabotage du boîtier ou du lecteur Wiegand est actif                                                   |
| Vert                                                                                | Au repos lorsque le bouton de commande est enfoncé pendant moins de 15 s                                 |
| Clignote en<br>rouge/vert<br>toutes les 250<br>ms                                   | Télécharge et installe le logiciel du périphérique                                                       |
| Clignote en<br>vert toutes les<br>100 ms                                            | Réinitialise aux paramètres d'usine en enfonçant le bouton de commande pendant plus de<br>15 s (*)       |
| Clignote en<br>rouge toutes<br>les 100 ms                                           | Efface le logiciel du périphérique lorsque le bouton de commande est enfoncé pendant plus<br>de 60 s (*) |

| LED Wiegand                              | Indication                                  |
|------------------------------------------|---------------------------------------------|
| Vert                                     | Données Wiegand reçues                      |
| (allumée<br>pendant 50<br>ms)            |                                             |
| Vert                                     | Entrer ou sortir du mode configuration (*)  |
| (Allumée<br>pendant 1s)                  |                                             |
| Clignote en<br>vert toutes les<br>250 ms | En mode configuration (*)                   |
| Rouge                                    | Erreur de surintensité de la sortie Wiegand |

(\*) Cf. .

#### Boutons

#### Bouton de commande

Le bouton de commande permet de réaliser les opérations suivantes :

- Réinitialisation du périphérique aux paramètres des valeurs par défaut en cours. Cf. .
- Mode configuration. Cf. .

#### Connecteurs

### Connecteur OSDP

Un bloc terminal à 4 broches unique pour la connexion au lecteur OSDP.

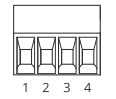

| Fonction          | Broche | Remarque         | Caractéristiques<br>techniques |
|-------------------|--------|------------------|--------------------------------|
| Masse CC (GND)    | 1      |                  | 0 V CC                         |
| Entrée CC (+12 V) | 2      | Alimente l'unité | 12 V CC, maxi. 440 mA          |
| А                 | 3      | Half duplex      | RS485                          |
| В                 | 4      | Half duplex      | RS485                          |

Pour plus d'informations, consultez electrical wiring drawings (schémas de câblage électrique).

#### **Connecteur Wiegand**

Un bloc terminal à 8 broches unique pour la connexion au lecteur Wiegand.

| Fonction          | Broche | Remarque                                                                                                    | Caractéristiques<br>techniques            |
|-------------------|--------|----------------------------------------------------------------------------------------------------|-------------------------------------------|
| Masse CC (GND)    | 1      |                                                                                                    | 0 V CC                                    |
| Sortie CC (+12 V) | 2      | Alimente le lecteur<br>(passage par l'entrée CC<br>OSDP)                                                                                                    | 12 V CC, maxi. 440 mA                     |
| DO                | 3      | Données Wiegand                                                                                                    | 0 à max. 30 V CC                          |
| D1                | 4      | Données Wiegand                                                                                                    | 0 à max. 30 V CC                          |
| LED 1             | 5      | Sortie numérique                                                                                                    | 0 à 30 V CC max., drain<br>ouvert, 100 mA |
| LED 2             | 6      | Sortie numérique                                                                                                    | 0 à 30 V CC max., drain<br>ouvert, 100 mA |
| SABOTAGE          | 7      | Entrée numérique ou<br>entrée supervisée :<br>connectez-la à la<br>broche 1 pour l'activer ou<br>laissez-la flotter<br>(déconnectée) pour la<br>désactiver. Pour utiliser<br>une entrée supervisée,<br>installez des résistances<br>de fin de ligne. Consultez<br>le schéma de connexion<br>pour plus d'informations<br>sur la connexion des<br>résistances. Cf | 0 à max. 30 V CC                          |
| AVERTISSEUR       | 8      | Sortie numérique                                                                                                    | 0 à 30 V CC max., drain<br>ouvert, 100 mA |

Pour plus d'informations, consultez electrical wiring drawings (schémas de câblage électrique).

Remarque

Les données Wiegand ne sont pas cryptées. Pour réduire les risques de sécurité, installez le lecteur Wiegand aussi près que possible d'AXIS TA1101-B lorsque vous utilisez le canal sécurisé OSDP.

#### Entrées supervisées

Pour utiliser des entrées supervisées, installez des résistances de fin de ligne en suivant le schéma ci-dessous.

#### Première connexion série

La valeur des résistances doit être de 1 k $\!\Omega.$ 

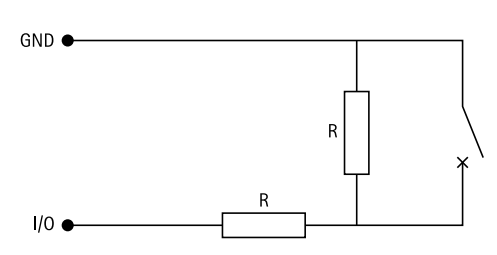

## Remarque

Il est conseillé d'utiliser des câbles torsadés et blindés. Connectez le blindage à 0 V CC.

#### Connecteur du commutateur DIP

Bloc terminal à 6 broches. La position par défaut des commutateurs DIP est DÉSACTIVÉE.

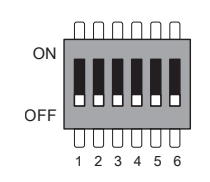

| 1         | 2         | 3         | 4         | 5         | 6         | Description                                  |
|-----------|-----------|-----------|-----------|-----------|-----------|----------------------------------------------|
| Désactivé | Désactivé |           |           |           |           | Adresse 0 (OSDP<br>COMSET pris en<br>charge) |
| Activé    | Désactivé |           |           |           |           | Adresse 1                                    |
| Désactivé | Activé    |           |           |           |           | Adresse 2                                    |
| Activé    | Activé    |           |           |           |           | Adresse 3                                    |
|           |           | Désactivé |           |           |           | Terminaison RS485<br>120 Ohm désactivée      |
|           |           | Activé    |           |           |           | Terminaison RS485<br>120 Ohm activée         |
|           |           |           | Désactivé |           |           | Mode LED Wiegand<br>simple (LED1)            |
|           |           |           | Activé    |           |           | Mode LED Wiegand<br>double (LED1 + LED2)     |
|           |           |           |           | Désactivé |           | Sabotage du boîtier<br>désactivé             |
|           |           |           |           | Activé    |           | Sabotage du boîtier<br>activé                |
|           |           |           |           |           | Désactivé | Mode canal sécurisé<br>OSDP désactivé        |
|           |           |           |           |           | Activé    | Mode canal sécurisé<br>OSDP activé           |

## Recherche de panne

#### Réinitialiser les paramètres par défaut

- 1. Déconnectez l'alimentation de l'appareil.
- 2. Remettez le produit sous tension en maintenant le bouton de commande enfoncé. Cf. .
- 3. Maintenez le bouton de commande enfoncé pendant 15 secondes. Cf. .
- 4. Relâchez le bouton de commande. Le processus est terminé lorsque le voyant d'état à LED passe au vert. Les paramètres des valeurs par défaut de l'appareil ont été rétablis.

#### Mode configuration

Pour entrer dans le mode configuration, enfoncez le bouton de commande plus de 10 secondes jusqu'à ce que la LED Wiegand devienne verte pendant une seconde. Cf. . Pour savoir comment configurer les entrées supervisées, consultez .

Dans le mode de configuration :

- Cliquez une fois sur le bouton de commande pour quitter le mode de configuration.
- Cliquez deux fois sur le bouton de commande pour configurer IO5 comme numérique.
- Cliquez trois fois sur le bouton de commande pour configurer IO5 comme analogique pour le sabotage supervisé.
- Cliquez quatre fois sur le bouton de commande pour configurer le circuit collecteur ouvert supervisé.
- Cliquez cinq fois sur le bouton de commande pour configurer le circuit du commutateur supervisé.

## Mettre à niveau le logiciel du périphérique

#### Important

- Les paramètres préconfigurés et personnalisés sont enregistrés lors de la mise à niveau du logiciel du périphérique (à condition qu'il s'agisse de fonctionnalités disponibles dans la nouvelle version), mais Axis Communications AB n'offre aucune garantie à ce sujet.
- Assurez-vous que le périphérique reste connecté à la source d'alimentation pendant toute la durée du processus de mise à niveau.
- Assurez-vous qu'un lecteur OSDP est configuré dans votre système de gestion de contrôle d'accès.

#### Remarque

La mise à niveau vers la dernière version permet au produit de bénéficier des dernières fonctionnalités disponibles. Lisez toujours les consignes de mise à niveau et les notes de version disponibles avec chaque nouvelle version avant de procéder à la mise à niveau de la version. Pour obtenir le dernier logiciel du périphérique et les notes de version, rendez-vous sur *axis.com/support/device-software*.

- 1. Téléchargez le fichier du logiciel du périphérique sur votre ordinateur. Celui-ci est disponible gratuitement sur *axis.com/support/device-software*.
- 2. Connectez-vous à l'interface web de votre contrôleur de porte en tant qu'administrateur.
- 3. Allez à Peripherals (Périphériques) > Upgrade (Mettre à niveau) > Upgrade converters (Mettre à niveau les convertisseurs).
- 4. Cliquez sur Upgrade converters (Mettre à niveau les convertisseurs).

Une fois la mise à niveau terminée, le produit redémarre automatiquement.

#### Problèmes techniques, indications et solutions

Si vous ne trouvez pas les informations dont vous avez besoin ici, consultez la section consacrée au dépannage sur la page *axis.com/support*.

| Problèmes avec le logiciel du périphérique |                                                                                                    |  |
|--------------------------------------------|----------------------------------------------------------------------------------------------------|--|
| Échec de la mise à<br>niveau               | Si la mise à niveau échoue, essayez à nouveau de mettre à niveau le logiciel du<br>périphérique.                                                                                                    |  |
| Pas de logiciel pour le<br>périphérique    | Si vous enfoncez le bouton de commande plus de 60 secondes pendant la phase<br>d'alimentation, il est possible de supprimer le logiciel du périphérique. Pour<br>résoudre ce problème, essayez de mettre à niveau le logiciel du périphérique. |  |

## Contacter l'assistance

Si vous avez besoin d'aide supplémentaire, accédez à axis.com/support.

T10221892\_fr

2025-04 (M1.13)

 $\ensuremath{\mathbb{C}}$  2025 Axis Communications AB